## Securitas Environmental Monitoring Custom View and Preferences Setup Tip Sheet

## How to set up a custom dashboard view for Environmental Monitoring in MobileView Application:

1. In MobileView web application version 5.6 and above, we have the ability to create custom views for Environmental Monitoring. First Login to application using the web link below with your NetID Credentials:

https://freezermonitor.its.yale.edu

2. From the Environmental Monitoring Application Home Screen, click the three bars in the upper left to reach the Configure Views screen.

| 🎱 🕼 🗖 🎢 MobileView                                 | × +                        |                                |                |                     |                     |                            |                     |                 | - 0      |
|----------------------------------------------------|----------------------------|--------------------------------|----------------|---------------------|---------------------|----------------------------|---------------------|-----------------|----------|
| ← C 🗈 https://freezermonitor.its.yale.             | .edu/asset-manager-web/    |                                |                |                     |                     |                            | 🖉 A 📩               |                 | «р       |
| Y ServiceNow Service Y Managed Workstati Y         | Secure Computing Y Yale P  | honebook Y YaleInfo The Yale U | MobileView     | About this Service  | 🕎 169.254.100.1 🛛 🕅 | Securitas File Reque 📙 Ler | iovo Support 🚺 Ler  | novo 🗋 McAfee   | >        |
| Securitas<br>Healthcare Environmental Monitoring v |                            |                                | î î            | <sup>2</sup> •      |                     |                            |                     | Akram Y         | fork 🛱 🔻 |
| = ,                                                |                            |                                | 1              |                     |                     |                            |                     | 06/03/24        | 12:24 PM |
| All Assets                                         |                            | All (59)                       | <b>(</b> 2)    | • (0) •             | (0) 20 💌            | 1 - 20 of 59 < 📏           | A- A+ Fit           | ter Results     | ۹.       |
| Asset Name ↓ Location                              | <ol> <li>Alerts</li> </ol> | Temperature RH Battery         | Tag ID         | Category            | Last Update         | Department                 |                     | Cold Storage ID |          |
| YSB / 260 Whitney Ave138_2 Yale Science Bui        | lding/Floor 1/ 🛕           | -22.76 °C 💷 86                 | % 000CCC1EC9DE | -30C To -5C Refers  | 06/03/24 12:23 PM   | FASMCD MCDB / Cellular ar  | nd Developmental Bi | ology 10852     | :        |
| YSB / 260 Whitney Ave138_1 Yale Science Bui        | lding/Floor 1/             | -80.35 °C 💷 86                 | % 000CCC1EC4D9 | -85C To -65C Refers | 06/03/24 12:21 PM   | FASMCD MCDB / Cellular ar  | nd Developmental Bi | iology 10746    | :        |
| YHC / 55 Lock St_4245_1 Yale Health Cent           | er/Floor 4/Fl              | 5.41 °C 💷 83                   | % 000CCC1ED92F | 1.9C To 8.1C Refers | 06/03/24 12:20 PM   | YHPPHR Pharmacy Retail     |                     | YUHS 0084       | :        |
| YHC / 55 Lock St_4240_2 Yale Health Cent           | er/Floor 4/Fl              | 5.08 °C 💷 94                   | % 000CCC1ECC57 | 1.9C To 8.1C Refers | 06/03/24 12:23 PM   | YHPPHR Pharmacy Retail     |                     | YUHS 1519       | :        |
| YHC / 55 Lock St_4240_1 Yale Health Cent           | er/Floor 4/Fl              | 5.3 °C 📟 86                    | % 000CCC1EE2EE | 1.9C To 8.1C Refers | 06/03/24 12:20 PM   | YHPPHR Pharmacy Retail     |                     | YUHS 1498       | :        |
| YHC / 55 Lock St_3258_1 Yale Health Cent           | er/Floor 3/Fl              | 5.83 °C 🔳 75                   | % 000CCC1EE34E | 1.9C To 8.1C Refers | 06/03/24 12:21 PM   | YHPPHR Pharmacy Retail     |                     | YUHS 1110       | :        |
| YHC / 55 Lock St_3237_3 Yale Health Cent           | er/Floor 3/Fl              | 4.67 °C 📟 85                   | % 000CCC1EBF57 | 1.9C To 8.1C Refers | 06/03/24 12:22 PM   | YHPPHR Pharmacy Retail     |                     | YUHS 1080       | :        |
| YHC / 55 Lock St_3237_2 Yale Health Cent           | er/Floor 3/Fl              | -16.27 °C 📟 84                 | % 000CCC1ECB8C | -25C To -15C Refers | 06/03/24 12:22 PM   | YHPPHR Pharmacy Retail     |                     | YUHS 1599       | :        |
| YHC / 55 Lock St_3237_1 Yale Health Cent           | er/Floor 3/Fl              | 7.04 °C 📟 86                   | % 000CCC1EE39A | 1.9C To 8.1C Refers | 06/03/24 12:22 PM   | YHPPHR Pharmacy Retail     |                     | YUHS 1082       | :        |
| YHC / 55 Lock St_2259_1 Yale Health Cent           | er/Floor 2/Fl              | 5.01 °C 🗰 84                   | % 000CCC1EBDFE | 1.9C To 8.1C Refers | 06/03/24 12:21 PM   | YHPPHR Pharmacy Retail     |                     | YUHS 0165       | :        |

3. From the Configure Views sidebar click the "+CREATE VIEW" Link.

| Secu<br>Healt | hcare Environmental               | Monitoring | ▼                             |                                |            | <b>n</b>    |
|---------------|-----------------------------------|------------|-------------------------------|--------------------------------|------------|-------------|
| +             | CREATE VIEW                       |            | ≡                             |                                |            |             |
| J             | All Assets<br>System Default View | <b>†</b> : | All Assets                    |                                | All (59)   | <b>(</b> 2) |
|               |                                   |            | Asset Name 🔸                  | Location                       | (i) Alerts | Temperature |
|               |                                   |            | YSB / 260 Whitney<br>Ave138_2 | Yale Science Building/Floor 1/ |            | -22.76 °C   |
|               |                                   |            | YSB / 260 Whitney<br>Ave138_1 | Yale Science Building/Floor 1/ |            | -80.33 °C   |
|               |                                   |            | YHC / 55 Lock<br>St_4245_1    | Yale Health Center/Floor 4/Fl  |            | 5.35 °C     |
|               |                                   |            | YHC / 55 Lock                 | Mala Haaldh Oantan/Elaan (/El  |            | 5 00 10     |

4. The Create View menu will appear on the right-hand side of the screen. Give the view a name and optional description. In this example we will create a view for the Test Department.

In the Data Filter Section, select Departments. Then scroll down and search for the Test Department and select it.

| ×                                        | Create View                                         | ~  |
|------------------------------------------|-----------------------------------------------------|----|
| Enter a view name<br>Test Departme       | ent                                                 |    |
| Enter a view descri<br>This is a test of | <sup>ption</sup><br>ustom view for test department. | 11 |
| Data Filter                              |                                                     |    |
| (i) Filter assets                        | by selecting the parameters                         |    |
|                                          | Asset Category<br>Any Category                      | ~  |
|                                          | Asset Location<br>Any Location                      | ~  |
|                                          | Asset Status<br>Any Status                          | ~  |
| 1                                        | Departments<br>1 Selected                           | ^  |
| Filter specific                          | department                                          |    |
| Select All                               |                                                     |    |
|                                          | MEDORT Orthopaedics - All                           |    |
|                                          | MEDPSY Psych Divisions / Girgenti L                 | ab |
| 2                                        | Surgery Transplant Lab                              |    |
|                                          | 📩 Test Department                                   |    |
|                                          |                                                     |    |

- 5. Scroll down to the Edit Columns Section and select the desired columns. You may also reorder the selected columns by clicking the Order Columns button. Selected Columns shown below are recommended for Environmental Monitoring Users.
- 6. Click the Check sign in the upper right to save the configuration.

| X Cre                        | ate View 🗸                       |
|------------------------------|----------------------------------|
| Edit Columns                 |                                  |
|                              |                                  |
| Select Available Columns     | Order Columns                    |
| () Select columns which yo   | u'd like to display in this view |
| 🗸 Asset Name                 | Location                         |
| Temperature                  | V RH                             |
| Alerts                       | Contact Sensor                   |
| Custom Sensor                | Category                         |
| Department                   | Groups                           |
| Business Status              | 🖌 Tag ID                         |
| Battery                      | Tag Model                        |
| Last BD Session              | 🔲 Local Alarm Sync               |
| BD Status                    | FW version                       |
| Uvoltage                     | 🗸 Last Update                    |
| Alert_Notify1 (Temperatu     | ire Monitoring)                  |
| Alert_Notify2 (Temperatu     | ire Monitoring)                  |
| Alert_Notify3 (Temperatu     | ire Monitoring)                  |
| Cold Storage ID (Temperation | ature Monitoring)                |
| Cost Center (Temperatur      | e Monitoring)                    |
| Daily Contact Email (Tem     | perature Monitoring)             |

| ×                                | Crea                    | te View     |               | ~  |
|----------------------------------|-------------------------|-------------|---------------|----|
| Edit Columr                      | ns                      |             |               |    |
| Select Availab                   | ole Columns             | c           | Order Columns |    |
| To arrange co                    | olumns order :          | simply drag | & drop them   | 10 |
| Asset Name                       |                         |             |               | :: |
| Location                         |                         |             |               | #  |
| Temperature                      |                         |             |               | :  |
| RH                               |                         |             |               | :  |
| Alerts                           |                         |             |               | :  |
| Battery                          |                         |             |               | #  |
| Tag ID                           |                         |             |               | :: |
| Department                       |                         |             |               | :  |
| Last Update                      |                         |             |               | :  |
| General Set<br>Select location p | tings<br>ath to display |             |               |    |
| {BUILDING} ::                    | {FLOOR} ::              | {AREA} ::   | {ZONE_STR} :: |    |

7. To make this your default view, Click the three bars in the top left of the screen again to access the View sidebar. Click the 3 dots next to your View and click "Set as Default".

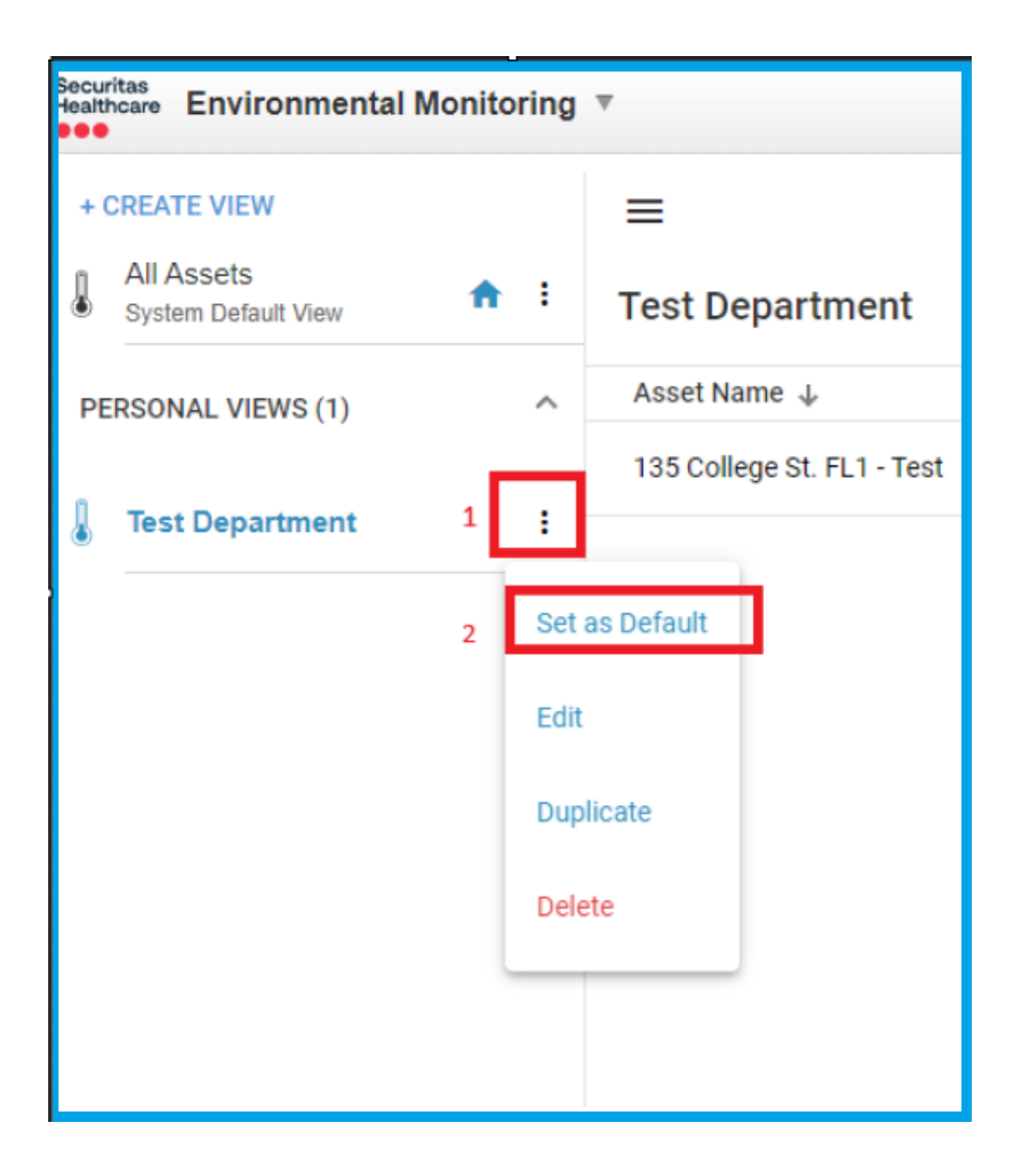

## How to set up change preferences for Environmental Monitoring in MobileView Application:

To change the Time Zone, Date Format, or Temperature Units. Click the drop-down menu with the gear symbol in the upper right side of the screen. Then select My Settings. From the My Settings Menu click on the Locale tab. Select the desired preferences settings from the drop-down menu. Click OK to save settings. You must log out and back in for changes to take effect.

|                        | Akram York             |
|------------------------|------------------------|
|                        | Administration         |
|                        | My Settings            |
| A- A+ Filter Resul     | ts 2 Help              |
| С                      | old Storage 😣 Sign Out |
| evelopmental Biology 1 | 0852 :                 |
| evelopmental Biology 1 | 0746                   |
|                        |                        |

| MobileView - Work  | - Microsoft Edge — 🗆                                                | ×  |
|--------------------|---------------------------------------------------------------------|----|
| 👌 https://freez    | ermonitor.its.yale.edu/asset-manager-web/core/pages/moda            | A٩ |
| My Settings        |                                                                     |    |
| General Ass        | et Locator Locale                                                   |    |
| Changes to this se | ection will only take affect the next time you log in to MobileView |    |
| Locale Settings    |                                                                     | ¥  |
| Language:          | English 🗸                                                           |    |
| Time Zone:         | (GMT-05.00) America/New_York - Eastern Standar 🗸                    |    |
| Date Format:       | 01/28/09 1:33 AM                                                    |    |
| Temperature Unit:  | Celsius 🗸                                                           |    |
| Reset To System    | n Defaults                                                          |    |
|                    |                                                                     |    |
|                    |                                                                     |    |
|                    |                                                                     |    |
|                    |                                                                     |    |
|                    |                                                                     |    |
|                    |                                                                     |    |
|                    |                                                                     |    |
|                    |                                                                     |    |
|                    |                                                                     |    |
|                    | OK Cancel                                                           |    |
|                    | OK Caliba                                                           |    |